### Einstellungen zum Portalzugang

HDI

Marketing | November 2023 | V 1.0

# HDILEBEN macht das Leben lebenswert

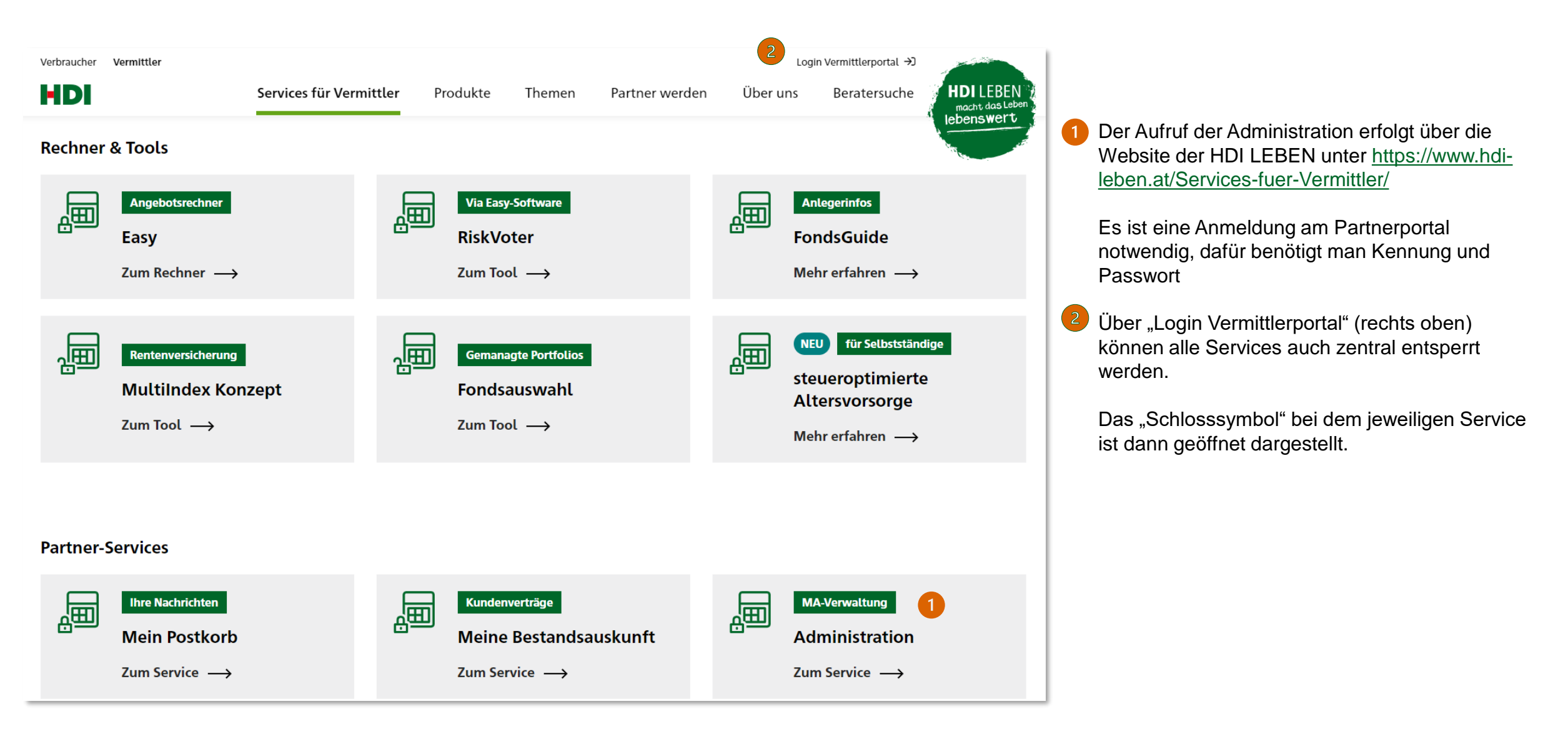

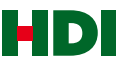

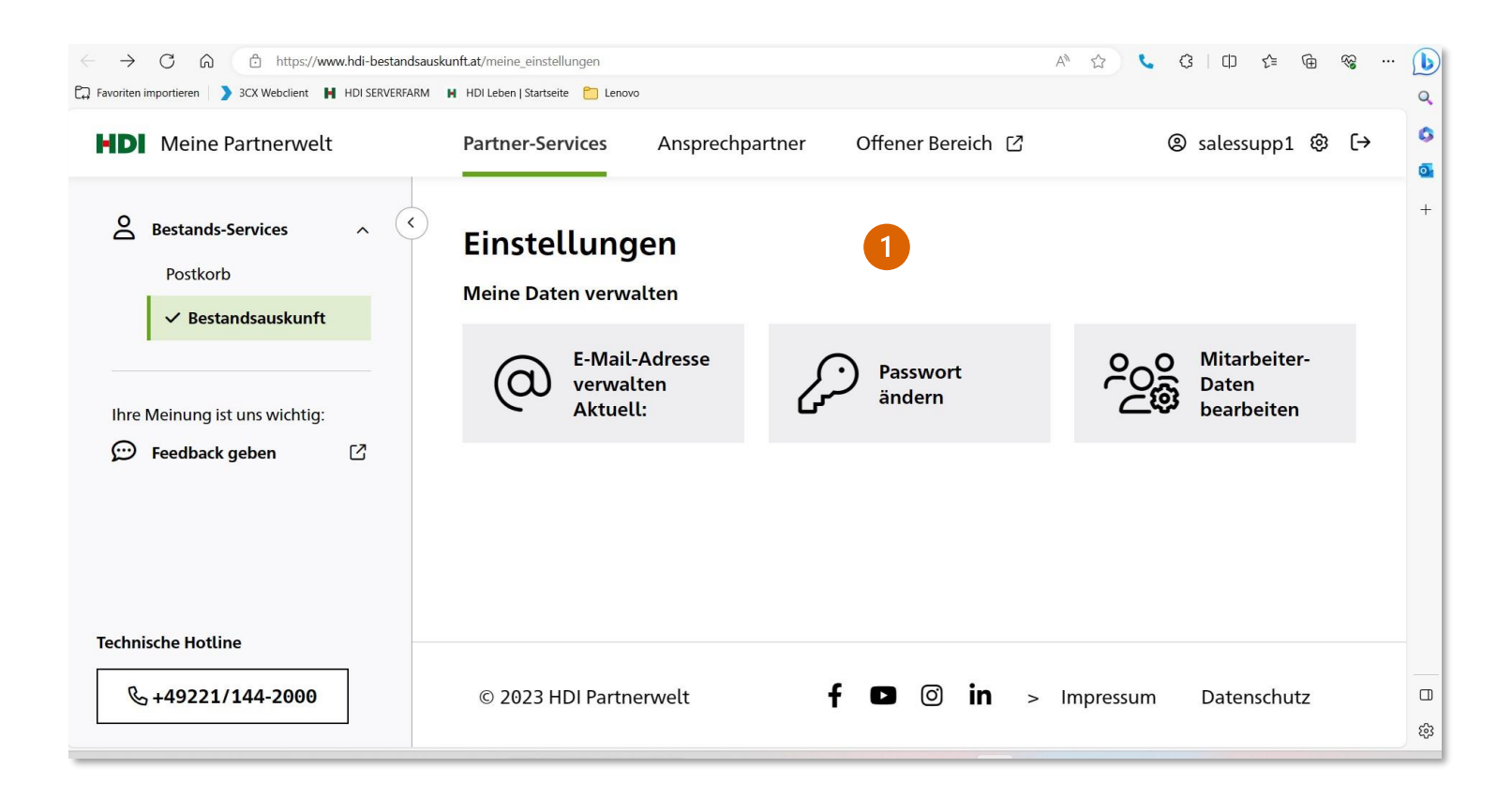

1 Unter dem Punkt "Mitarbeiterdaten bearbeite" können Mitarbeiterzugänge angelegt und administriert werden, zusätzlich kann Passwort geändert werden.

Unter "E-Mail Adresse verwalten" kann die "PWvergessen" Mail Adresse für die Zusendung eines Rücksetzungslinks geändert werden.

Für den Punkt "Mitarbeiterdaten bearbeiten" ist eine nochmalige Anmeldung mit den bekannten Zugangsdaten notwendig.

Nach Anmeldung werden Sie auf die Administrationsseite für MA-Zugänge weitergeleitet

| tammdaten (Mitarbeiter)                                                                                                    |                                                                                                    |                                                                                                    |
|----------------------------------------------------------------------------------------------------|----------------------------------------------------------------------------------------------------|----------------------------------------------------------------------------------------------------|
| lame:                                                                                                    |                                                                                                    |                                                                                                    |
| forname:                                                                                                    |                                                                                                    |                                                                                                    |
| mail-Adresse für Passwortversand:                                                                                                    |                                                                                                    |                                                                                                    |
|                                                                                                    |                                                                                                    |                                                                                                    |
| Organisation                                                                                                    |                                                                                                    |                                                                                                    |
| 'osition:                                                                                                    |                                                                                                    |                                                                                                    |
| latensicht für die Bestandsauskunft:                                                                                                    |                                                                                                    |                                                                                                    |
| Im Ihrem Mitarbeiter einen Zugriff auf Bestände<br>n. Durch den entsprechenden Pfeil können Sie                                                                                                    | zu gewährleisten, klicken Sie bitte die entsprechende(n) o<br>dann die Bestände Ihrem Mitarbeiter zuordnen oder wiede | Organummer(n) im Feld "Ihre Berechtigungen"<br>er entfernen.                                                                                                    |
| Ihre Berechtigungen                                                                                                    | Berechtigungen Ihres Mitarbeiters                                                                                     | Legende                                                                                                    |
| Organummer, Risikoträger<br>000<br>000<br>078<br>078<br>100<br>100<br>100<br>100<br>102<br>102<br>•                                                                                                    | Organummer, Risikoträger                                                                                              | Die Nummern nach dem Komma der Orga-<br>Nr. bedeuten Bestände aus folgenden<br>Risikoträgern:<br>0001 HDI Leben<br>0002 HDI Leben Österreich<br>0003 HDI Leben Österreich<br>0004 HDI Leben Österreich<br>0005 HDI Leben (A*)<br>0013 HDI Leben (A*)<br>0013 HDI Leben Osterreich<br>0019 Aspecta Assurance International<br>Luxembourg S.A.<br>0020 AmpegaGerling Investment GmbH<br>0021 HDI Sach<br>0022 Kooperationen |
|                                                                                                    |                                                                                                    | (A*) ehemals Aspecta                                                                                                    |
| :DTA<br>:dta-Empfangernummer                                                                                                    | nicht vorhanden                                                                                                    |                                                                                                    |
| nwendungen                                                                                                    |                                                                                                    |                                                                                                    |
| ler Zugang ist für folgende Bereiche freigeschal                                                                                                    | itet: BiPRO Anwendungsrecht                                                                                           | 2                                                                                                    |
| Produktinformation                                                                                                    | BiPRO 430                                                                                                    |                                                                                                    |
| Material bestellen                                                                                                    | BIPRO 440                                                                                                    |                                                                                                    |
| Charles and the second second s |                                                                                                    |                                                                                                    |
| Material downloaden                                                                                                    |                                                                                                    |                                                                                                    |
| Material downloaden     Bestandauskunft                                                                                                    |                                                                                                    |                                                                                                    |
| Material downloaden     Bestandauskunft     Onlineangebotsrechner                                                                                                    |                                                                                                    |                                                                                                    |
| Material downloaden<br>Bestandauskunft<br>Onlineangebotsrechner<br>Kontaktdaten ändern                                                                                                    |                                                                                                    |                                                                                                    |
| Material downloaden<br>Bestandauskunft<br>Onlineangebotsrechner<br>Kontaktdaten ändern<br>Mitarbeiterzuoänge verwalten                                                                                                    |                                                                                                    |                                                                                                    |
| Material downloaden     3       Bestandauskunft     0nlineangebotsrechner       Kontaktdaten ändern     Mitarbeiterzugänge verwalten       Provisionsabrechnunn     1                                                                                                    |                                                                                                    |                                                                                                    |
| Material downloaden<br>Bestandauskunft<br>Onlineangebotsrechner<br>Kontaktdaten ändern<br>Mittröeiterzugänge verwalten<br>Provisionsabrechnung<br>Antraosfreigabe notwendin (Angebotsrechn                                                                                                    | er SHUK)                                                                                                    |                                                                                                    |
| Material downloaden     Bestandauskunft     Onlineangebotsrechner     Kontaktdaten ändem     Mitarbeiterzugänge verwalten     Provisionsabrechnung     Antragsfreigabe notwendig (Angebotsrechn     Prost zu eDTA                                                                                                    | er SHUK)                                                                                                    |                                                                                                    |
| Material downloaden     Bestandauskunft     Onlineangebotsrechner     Kontaktdaten ändern     Mitarbeiterzugänge verwalten     Provisionsabrechnung     Antragsfreigabe notwendig (Angebotsrechn     Post zu eDTA     Post zu ePTA                                                                                                    | er SHUK)                                                                                                    |                                                                                                    |
| Material downloaden Bestandauskunft Onlineangebotsrechner Kontaktdaten ändern Mitarbeiterzugänge verwalten Provisionsabrechnung Antragsfreigabe notwendig (Angebotsrechn Post zu eDTA Post zu Provisions eDTA inht auf das Poetfach für                                                                                                    | er SHUK)                                                                                                    |                                                                                                    |
| Material downloaden  Bestandauskunft  Onlineangebotsrechner  Kontaktdaten ändern  Mitarbeiterzugänge verwalten  Provisionsabrechnung  Antragsfreigabe notwendig (Angebotsrechn  Post zu eDTA  Post zu Provisions eDTA  icht auf das Postfach für: Post zu Kondenvertränen                                                                                                    | er SHUK)                                                                                                    |                                                                                                    |
| Material downloaden Bestandauskunft Onlineangebotsrechner Kontaktdaten ändern Mitarbeiterzugänge verwalten Provisionsabrechnung Antragsfreigabe notwendig (Angebotsrechn Post zu eDTA Post zu Provisions eDTA icht auf das Postfach für: Post zu Kundenverträgen Post zu Kundenverträgen                                                                                                    | er SHUK)                                                                                                    |                                                                                                    |
| Material downloaden     Bestandauskunft     Onlineangebotsrechner     Kontaktdaten ändern     Mitarbeiterzugänge verwalten     Provisionsabrechnung     Antragsfreigabe notwendig (Angebotsrechn     Post zu eDTA     Post zu Provisions eDTA     icht auf das Postfach für:     Post zu Kundenverfrägen     Post zu Ihrem Vermittlervertrag     Post zu Ihrem Vermittlervertrag     Post zu Provisionsabrechnung dusgewählt werden)                                                                                                    | er SHUK)<br>ier sollte dann auch oben                                                                                 |                                                                                                    |

#### MA-Zugänge anlegen

- 1 Bei Neuanlage eines MA-Zuganges müssen die Stammdaten vollständig ausgefüllt werden, wichtig ist auch eine email-Adresse für den Passwortversand (dorthin werden dann die Anmeldelinks versandt und auch bei zukünftigen Passwortanforderungen ist diese Adresse relevant.
- 2 Hier werden die Orga-/Vermittlernummern bestimmt, für die der MA-Zugang in der Bestandsauskunft, beim Postkorb und ev. Auch bei Provisionsdaten legitimiert werden soll.
- 3 Legitimation der Anwendungen für den MA-Zugang

Nicht relevant für die Niederlassung Österreich sind die Punkte Produktinformation, Material bestellen und Material downloaden – diese Informationen werden direkt auf <u>https://www.hdileben.at/Services-fuer-Vermittler/</u> zur Verfügung gestellt.

4 Nach Eingabe aller Daten wird mittels "Kennung/Passwort erzeugen" der Legitimationsprozess angestoßen.

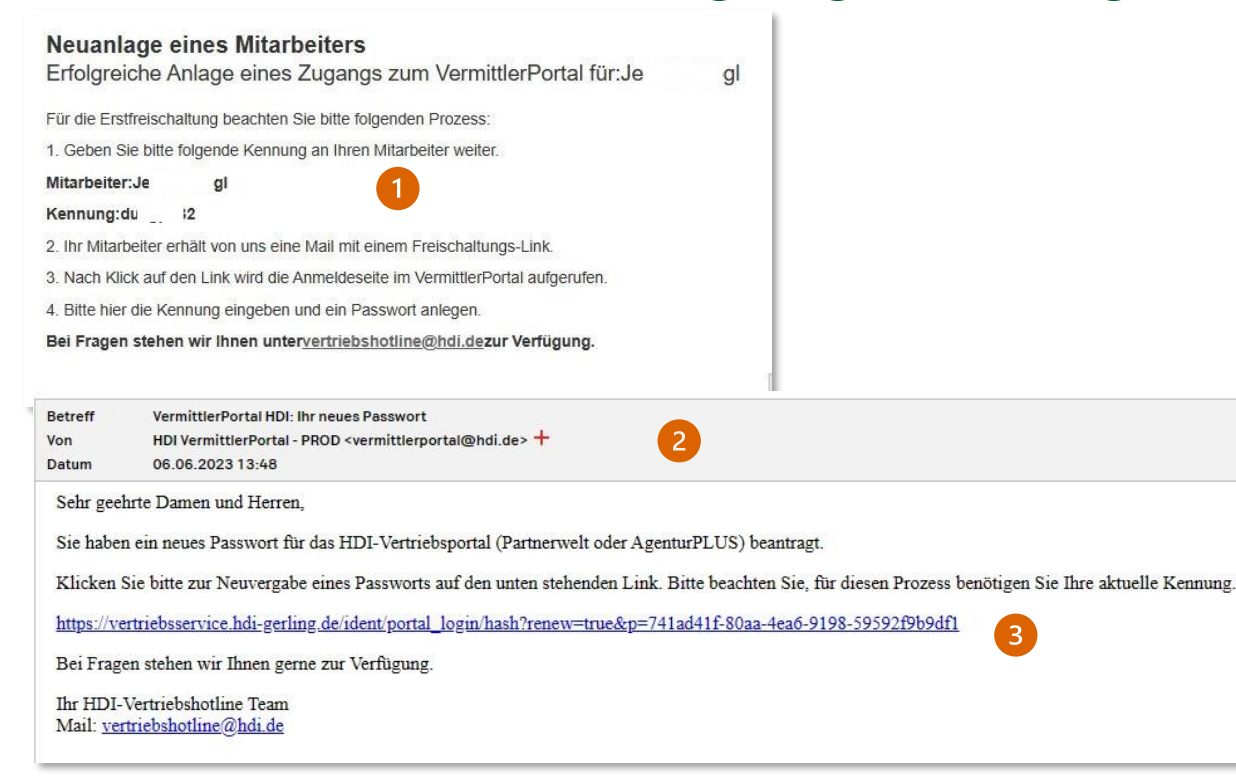

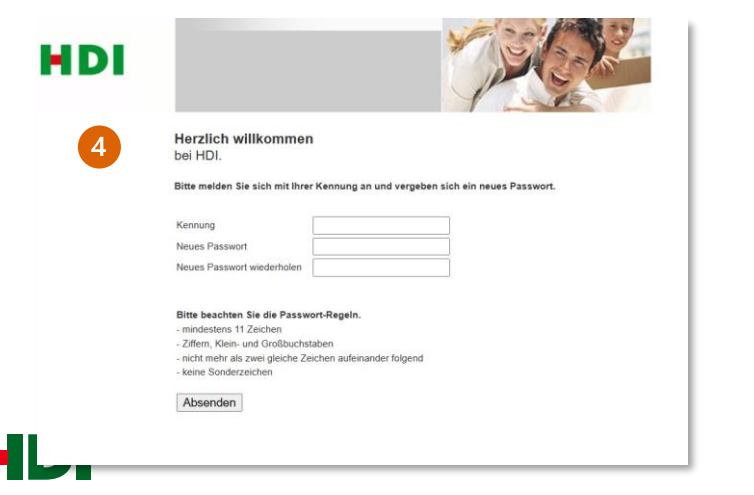

### Kennung und Passwortvergabe

- Nach der Anlage wird nebenstehender Text angezeigt, die Kennung für den neuen MA-Zugang bitte merken (oder Screenshot, Ausdruck etc.) und dem Mitarbeiter weitergeben.
- 2 Der Mitarbeiter erhält eine E-Mail auf seine Mail Adresse für den Passwort Versand
- 3 Den angegebenen Link anklicken
- 4 Mit der mitgeteilten Kennung muss der Mitarbeiter ein Passwort gemäß der im Text angegebenen Vorgaben vergeben. Nach erfolgreicher Vergabe erhält der Mitarbeiter eine Bestätigung

Bitte beachten – der Zugang ist erst am nächsten Werktag aktiv!

## Achtung – Hinweis für die Verwendung von Easy Online!

| Bitte geben Sie Ihre Vermittl      | lerdaten an:                            |  |
|------------------------------------|-----------------------------------------|--|
| Vermittlernummer                   | 00002( 0                                |  |
| Firma                              |                                         |  |
| Anrede/Titel                       |                                         |  |
| Vorname                            | Fritz                                   |  |
| Name                               | Test                                    |  |
| Straße                             | Dresdner Straße 91                      |  |
| Land/PLZ/Ort                       | A 💙 1200 Wien                           |  |
| Telefon                            | +43 1 207090                            |  |
| Mobil                              |                                         |  |
| Fax                                | +43 12070999                            |  |
| E-Mail                             | j; ndi-leben.at                         |  |
| E-Mail Signature                   |                                         |  |
|                                    |                                         |  |
| Homenade                           |                                         |  |
| tätin als / Rechtsonundlage        |                                         |  |
| tatio für                          |                                         |  |
| Registrierungsnummer               |                                         |  |
| Reteiligungen von mehr als 10      | % an VU                                 |  |
| Beteiligungen von mehr als 10      | % von VII Nein V                        |  |
| actioning angle in von menn als 10 | Keine Vermittlerdaten im Druck ausgeben |  |
|                                    | C Nette Ferniterenten in Breek Budgeben |  |
| Abbrechen                          | Speichern Lok. Speichern                |  |

### Erstbefüllung der Vermittlerdaten in Easy Online

Wenn der Mitarbeiter mit seinem MA-Zugang Easy Online aufruft, dann sind in Easy unter den Vermittlerdaten (zu finden unter Verwaltung/Vermittlerdaten) außer dem Namen des Mitarbeiters die Daten des Hauptzuganges hinterlegt.

Das sind z.B. die Vermittlernummer, die Adresse, Telefonnummern und die E-Mail Adresse.

Falls diese Daten für die Angebots- und Antragserstellung (z.B. Provisionsauszahlung, Sichtbarkeit des Vertrages in der Bestandsauskunft...) relevant sind, müssen diese einmalig geändert und gespeichert werden.

Die Vermittlernummer wird auf dem Antrag angedruckt und bei der Polizzierung berücksichtigt.

Bei jedem weiteren Aufruf von Easy Online über den MA-Zugang sind die Daten dann gespeichert.

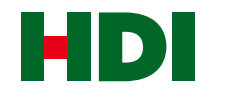

# HDILEBEN macht das Leben Jebenswert